## Navigationsseddel

## Shape Tween

| Fase                   | Forklaring                                                             | Navigation                                                                                                    |
|------------------------|------------------------------------------------------------------------|----------------------------------------------------------------------------------------------------|
| Åbn en ny Flash Film   | Åbn Flash, vælg symbolet ud for Actions<br>Script 3.0                  | Create New                                                                                                    |
| Definér størrelsen     | Sæt størrelsen på stage til<br>200 px x 200 px i Properties            | ✓ PROPERTIES FPS: <u>24.00</u> Size: 550 × 400 px Edt Stage:                                                                |
| Tegn firkanten         | Vælg Rectangle Tool og lav et blå kvadrat<br>uden Stroke.              |                                                                                                    |
| Placér firkanten       | Markér figuren. Åben Properties.<br>Skriv 50 i W:, H:, X:, og Y:       | ▼ POSITION AND SIZE X: 50.0 Y: 50.0                                                                                         |
| Indsæt Blank Keykrame  | Højreklik i frame 20 i Timeline og vælg<br>Insert Blank Keyframe (F7). | ġ∰ W: <u>50.0</u> H: <u>50.0</u>                                                                                            |
| Tegn cirklen           | Vælg Oval Tool og lav en rød cirkel<br>uden Stroke                     |                                                                                                    |
| Placér cirklen         | Markér figuren. Åben Properties.<br>Skriv 50 i W:, H:, X:, og Y        | IMELINE                                                                                                    |
| Tween                  | Markér Frame 1 i Timeline,<br>højreklik og vælg Create Shape Tween     | Shape 2 · · □                                                                                                    |
| Spil sekvensen baglæns |                                                                        |                                                                                                    |
| Vælg frames            | Højreklik på de grønne frames,<br>vælg Select all frames               |                                                                                                    |
| Copy frames            | Højreklik og vælg Copy Frames                                          | L 5 10 15 20 25 30 35 M                                                                                                    |
| Paste frames           | Markér frame 21 i Timeline, højreklik og<br>vælg Paste Frames          | •>>>••>>••>>                                                                                                    |
| Reverse frames         | Markér frame 21 til 40, højreklik og vælg<br>Reverse Frames            | Clear Frames<br>Select All Frames<br>Copy Motion<br>Copy Motion as ActionScript 3.0<br>Paste Motion<br>Paste Motion Special |
| Arkivér filmen         | Arkivér filmen som kugle.fla                                           | Reverse Frames  Synchronize Symbols                                                                                         |
| Eksportér filmen       | Vælg Ctrl+Enter                                                        | Actions                                                                                                    |

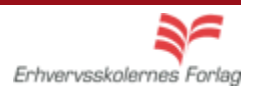